# **ICAN**-UB Acheter une Programme privilège perte de véhicule

Prérequis : Pour obtenir des renseignements sur la façon de créer une soumission et d'acheter un contrat, veuillez lire le Guide de référence rapide Créer une soumission et acheter un contrat.

# Étape 1 de 3 :

Sélectionner un produit Cliquez sur l'en-tête Programme privilège

**perte de véhicule (1**) pour sélectionner la **Programme privilège perte de véhicule** et pour afficher ses options.

Remarque : Les options disponibles sont fondées sur les informations fournies dans la section Renseignements sur le véhicule. Privilège Plan valeur variable est disponible seulement pour les véhicules financés.

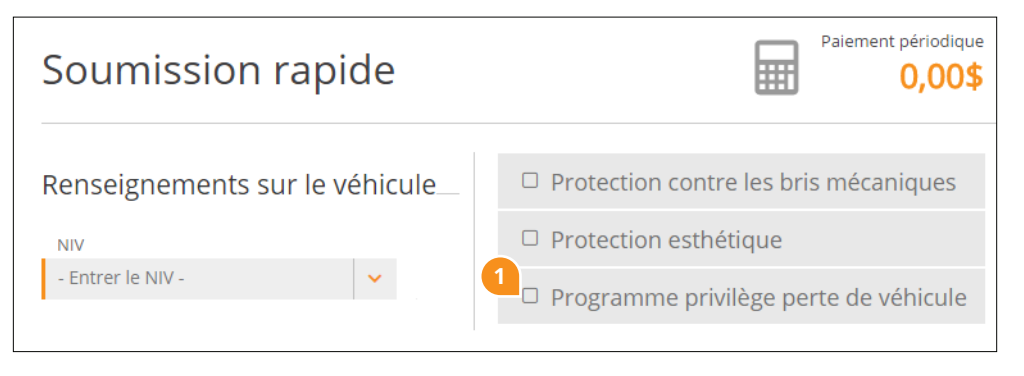

## Étape 2 de 3 : Sélectionner les options de produit

Précisez si le véhicule serait équipé avec **Protection de remplacement de tierce partie (2)** ou **Protection GAP de tierce partie (3)**, vos réponses auront une incidence sur les options disponibles pour votre client.

Entrez la Date de livraison du véhicule (4).

Sélectionner la couverture de base (5) et toutes couvertures optionnelles désirées.

Si Privilège Plan valeur variable (6) est sélectionné comme la couverture de base, entrez le Montant total financé (7); ce montant inclut les accessoires, les frais de livraison et les taxes. Précisez l'Amortissement du prêt (8). Les couvertures optionnelles disponibles comprennent Privilège Plan valeur, Privilège Plan valeur choix et Privilège Plan en cas de vol. Sélectionnez Couverture optionnelle (9) et précisez le Crédit de fidélité en concession, si désiré.

Si **Privilège Plan valeur** (10) est sélectionné comme la couverture de base, précisez le **Crédit de fidélité en concession** (11).

**Remarque** : Les options disponibles pour le **Crédit de fidélité en concession** sont fondées sur le **Prix d'achat du véhicule**, entrer, dans la section **Renseignements sur le véhicule**.

Vous pouvez aussi sélectionner **Privilège Plan valeur choix (12)** en tant que couverture optionnelle et indiquer le **Crédit de fidélité en concession**.

#### Programme privilège perte de véhicule 4 Protection de remplacement de tierce partie Date de livraison du véhicule 02 août 2016 <u>u u</u> Protection GAP de tierce partie Sélectionner la couverture de base Privilège Plan valeur Privilège Plan valeur choix Privilège Plan en cas de vol Montant total financé Amortissement du prêt Couverture optionnelle 24 Privilège Plan valeur Privilège Plan valeur choix Privilège Plan en cas de vol Terme (mois) Prix de détail Date du contrat Créancier P-Code Comptant 0,00\$ 02 août 2016

| ☞ Programme privilège perte de véhicule 🚽 |                          |                               |                        |               |                  |  |
|-------------------------------------------|--------------------------|-------------------------------|------------------------|---------------|------------------|--|
| Protection de remp                        |                          | Date de livraison du véhicule |                        |               |                  |  |
| Protection GAP de t                       |                          | 02 a                          | 02 août 2016           |               |                  |  |
| Sélectionner la couvert                   | ure de lase              |                               |                        |               |                  |  |
| Privilège Plan valeur va                  | ariab. Privilège Plan va | leur Privilège Pl             | an valeur choix        | Privilège Pla | an en cas de vol |  |
| Crédit de fidélité en concession 11       |                          | Couver<br>12<br>Privilė       | Couverture optionnelle |               |                  |  |
|                                           | ~                        |                               |                        |               |                  |  |
| Date du contrat                           | Créancier                |                               | P-C                    | Iode          | Prix de détail   |  |
| 02 août 2016                              | Comptant                 | × .                           |                        |               | 0,00\$           |  |

## Vous avez besoin d'aide?

Si vous avez des questions, veuillez communiquer avec le Service à la clientèle : 1.800.510.8372 | service@lgm.ca Si **Privilège Plan valeur choix (13)** est sélectionné comme la couverture de base, précisez le **Crédit de fidélité en concession (14)**.

Vous pouvez aussi sélectionner **Privilège Plan en cas de vol (15)** en tant que couverture optionnelle et indiquer le **Crédit de fidélité en concession**.

## Si **Privilège Plan en cas de vol (16)** est sélectionné comme la couverture de base, précisez le **Crédit de fidélité en concession (17)**.

Précisez la **Terme (mois) (18**) pour la couverture choisie. Vérifiez la **Date du contrat (19)** et spécifiez un **Créancier (20**), le cas échéant.

Entrez un montant en dollars dans le champ **P-Code (21)** pour offrir un rabais à votre client. Déplacez le curseur au-dessus de **Prix de détail (22)** pour voir votre marge bénéficiaire.

Une fois que les options de produit désirées ont été sélectionnées, assurezvous que les renseignements sur le client sont entrés, puis cliquez sur **Acheter (23)**.

Confirmez l'achat et imprimez le contrat pour que le client le signe.

| 🖻 Programme privilège perte de véhicule                                 |                                                                                                    |                                              |  |  |  |  |
|-------------------------------------------------------------------------|----------------------------------------------------------------------------------------------------|----------------------------------------------|--|--|--|--|
| <ul> <li>Protection de rempla</li> <li>Protection GAP de tie</li> </ul> | Date de livraison du véhicule02 août 2016                                                                                                    |                                              |  |  |  |  |
| Sélectionner la couvertur<br>Privilège Plan valeur var                  | e de base<br>able Privilège Plan valeur Privilège Pl                                                                                                    | an valeur choix Privilège Plan en cas de vol |  |  |  |  |
| Crédit de fidélité en conc<br>© 2 500,00\$ © 3 750,00<br>Tormo (mais)   | s ooo,oos orivilèg                                                                                                    | ture optionnelle<br>e Plan en cas de vol     |  |  |  |  |
| reme (nois)                                                             | <b>*</b>                                                                                                    |                                              |  |  |  |  |
| Date du contrat<br>02 août 2016                                         | Créancier Voltage Voltage Volt | P-Code Prix de détail 0,00\$                 |  |  |  |  |

| ☑ Programme privilège perte de véhicule                                                                              | e                                              |
|----------------------------------------------------------------------------------------------------|------------------------------------------------|
| Protection de remplacement de tierce partie                                                                          | Date de livraison du véhicule                  |
| Protection GAP de tierce partie                                                                                      | 02 août 2016 🛗                                 |
| Sélectionner la couverture de base<br>Privilège Plan valeur variable - Privilège Plan valeur - Privilège Plan valeur | r ch 16<br>Privilège Plan en cas de vol        |
| Crédit de fidélité en concession<br>17<br>17<br>17<br>10<br>10<br>10<br>10<br>10<br>10<br>10<br>10<br>10<br>10       |                                                |
| 19   20     Date du contrat   Créancier     02 août 2016   Image: Comptant                                           | 21<br>P-Code<br>22<br>Prix de détail<br>0,00\$ |
| Résumé de la soumission <sup>Prix d</sup> 0,                                                                         | e détail TPS Paiement total                    |
| Sauvegarder Imprimer                                                                                                 | Acheter 23                                     |